## Памятка клиента Microsoft Lync

#### Возможности Microsoft Lync

- Смотреть презентации;
- Слушать докладчика и участвовать в обсуждении посредством чата;
- Скачать материалы вебинара;
- Показать свой экран другим участникам;
- Совместно с докладчиком работать на одной доске (для изображений поддерживается формат .png);

# Требования к ПК

- Компьютер с операционной системой Windows 7/ Vista /8/8.1/10;
- <u>Internet Explorer 9 или выше; (поддерживается Chrome, Opera, FireFox</u> не все версии)
- Наличие веб-камеры, микрофона и динамиков (гарнитура);

## Запуск Microsoft Lync

Для подключения к вебинару откройте ссылку мероприятия, которую вам прислали организаторы на почту (пример: <u>https://meet.org.com/user/XXXXXXX</u>) браузере Internet Explorer. После перехода по ссылке откроется веб-форма авторизации на вебинар. В диалоговом окне Пользователь/Пароль нажать кнопку **Отмена**.

| Ø Mi       | crosoft Lync Web App - Windows Internet Explorer   |  |  |  |  |  |  |
|------------|----------------------------------------------------|--|--|--|--|--|--|
| 🖕 И        | збранное 🛛 🚓 🕨 Рекомендуемые узлы 👻                |  |  |  |  |  |  |
| <b>D</b> N | 🗈 🔹 🖾 🔹 🖾 🔹 Страница 👻 Безопасность 👻 Сервис 👻 🕢   |  |  |  |  |  |  |
|            |                                                    |  |  |  |  |  |  |
|            | Безопасность Windows                               |  |  |  |  |  |  |
|            | Выполняется подключение к                          |  |  |  |  |  |  |
|            | Пароль<br>Домен: TEST<br>Запомнить учетные данные  |  |  |  |  |  |  |
|            | ✓ Установить подключаемый модуль L                 |  |  |  |  |  |  |
|            | ОК Отмена модуля.                                  |  |  |  |  |  |  |
| •          | Вход ▼                                             |  |  |  |  |  |  |
| ,<br>Готов | 🚭 Интернет   Защищенный режим: вкл. 🦓 🔻 🍕 100% 👻 🚊 |  |  |  |  |  |  |

Выберите вариант входа как гость. Введите имя, под которым Вы будете участвовать в вебинаре (любое) и нажмите «**Присоединиться к собранию**».

| L X | Имя пользователя<br>Имя пользователя<br>Пароль<br>Запомнить меня<br>Введите свое имя пользователя.<br>Установить подключаемый модуль Lync Web App<br>Присовличнить ся к собраниио |
|-----|----------------------------------------------------------------------------------------------------|
|     | <ul> <li>Присоединиться к сооранию</li> <li>Вы — гость на этом собрании?</li> <li>Вместо этого войдите здесь</li> </ul>                                                           |

Если у Вас не установлены отдельные компоненты программного обеспечения (клиент Lync, Lync Web App Plug-in), перед тем как Вы присоединитесь, система сама предложит его установить.

| Microsoft Lync Web App                              | 🖄 🔻 🖾 👻 🖃 🖶 👻 Страница 👻 Безопасность 👻 Сервис 👻 🔞 👻                                                                                           |
|-----------------------------------------------------|----------------------------------------------------------------------------------------------------|
| , чтобы помочь обеспечению безопасности, Internet I | хрютет заблокировал загрузку файлов на компьютер с этого веб-узла. Щелкните зг<br>Вагрузка файла<br>Факторы риска<br>Справка панели информации |
| Готово                                              | —                                                                                                    |

Скачайте и установите загружаемый модуль Lync Web App. Возможно, потребуется разрешить доступ модулю и обновить страницу.

| L                        | Организации и становите подключаемый модуль Lync Web App         После завершения установки нажмите кнопку         Присоединиться к пором кне.         Присоединиться в новом окне. |  |  |  |  |  |
|--------------------------|----------------------------------------------------------------------------------------------------|--|--|--|--|--|
| \$                       | Выполнено: 0% из LWAPlugin32BitInstaller.msi из ем.е                                                                                                    |  |  |  |  |  |
| Internet                 | Explorer - Предупреждение системы безопасности                                                                                                    |  |  |  |  |  |
| Запустить эту программу? |                                                                                                    |  |  |  |  |  |
|                          | Имя: <u>C:\Users\rtbldlab\AppData\Local\Temp\S7</u><br>Издатель: <u>Microsoft Corporation</u>                                                                                       |  |  |  |  |  |

 Дополнительно

> Файлы из Интернета могут быть полезны, но этот тип файла может повредить компьютер. Следует запускать программы, полученные только от доверенного издателя. <u>Факторы риска</u>

Запустить

Не запускать

Диалог запуска плагина в Google Chrome. Запустить установку плагина. Если появилось такое окно:

|                                 | Microsoft Lync Web App Plug-in                                                |  |  |  |
|---------------------------------|-------------------------------------------------------------------------------|--|--|--|
| ep App                          | The following applications should be closed before continuing the<br>install: |  |  |  |
| ıg-in m                         |                                                                               |  |  |  |
| ndows configures Microsoft Lync | Microsoft Lync Web App                                                        |  |  |  |
| rsions of this application      |                                                                               |  |  |  |
| трел к соорание                 | Cancel Retry Ignore                                                           |  |  |  |
| тся в новом окне.               |                                                                               |  |  |  |

Просто закройте страницу Lync web app и нажмите Retry. После снова пройдите по ссылке.

#### Интерфейс программы

В нижнем левом углу есть панель инструментов, на которой находятся кнопки «Сообщения», Устройства, Предварительный просмотр, Демонстрация (доступно только при правах докладчика). В верхнем левом углу отображается количество участников вебинара, качество связи и время, которое Вы находитесь в беседе.

Кнопка «Сообщения» (1). При нажатии Вы увидите текстовый чат, он закрепится в левой стороне экрана.

**Кнопка** «Устройства»(2). При нажатии выключает микрофон, а при наведении всплывает окно, в котором можно настроить звук динамика, отключить звук или поставить звонок на удержание. Если вы не слышите выступающего, проверьте, включен ли звук, установлен ли Lync Web App Plug-in. Проверьте свой микрофон, были случаи, что звуковой плагин не работал если у вас нет микрофона!

Кнопка «Предварительный просмотр видео»(3). При наведении всплывает окно, в котором находится изображение с Вашей веб-камеры.

Кнопка «Демонстрация»(4). Для того чтобы провести презентацию рекомендуем вам включить показ Вашего Рабочего стола. Эта функция работает наиболее корректно у всех клиентов web app, так же есть возможность посмотреть список прикрепленных файлов и добавить вложения к вебинару.

**Кнопка** «Пользователи»(5). При нажатии на кнопку, Вы увидите перечень участников вебинара, разделенных по ролям (докладчик, участник), также имеется возможность отправлять личные сообщения.

Во время вебинара в центре окна будет отображено активный элемент вебинара (видео докладчика, экран докладчика, презентация, виртуальная доска и т.д.).

В правом верхнем углу находится информация об имени, под которым Вы вошли, кнопка «Параметры», где их можно посмотреть и при надобности изменить, кнопка «Сенсорный режим», позволяет использовать сенсорный экран, кнопка «Справка» и кнопка «Выход из собрания», которую можно использовать в конце вебинара.

| 01 | Microsoft Lync Web App              | ~                | _77 |    | X            |
|----|-------------------------------------|------------------|-----|----|--------------|
|    | Беседа (Участников: 1)              | 6                |     | I. | \$ <b>``</b> |
| al | 1 00:06                             |                  |     |    |              |
|    |                                     |                  | ٥   |    |              |
| 0  | Ваш динамик отключен. Включить звук | Magaza Posser Av |     |    |              |
| 1  |                                     |                  |     |    |              |
| <  |                                     |                  |     |    | >            |

## Права пользователей

Для докладчика доступна демонстрация рабочего стола, доступ к виртуальной доске, демонстрация презентации, предоставление доступа к файлам и т.д. Участник имеет доступ к прослушиванию, просмотру вебинара и скачивание файлов, прикрепленных к вебинару. Если Вы хотите сделать доступным свой экран для других участников вебинара обратитесь с просьбой к администратору и Вам будет предоставлена эта возможность.